## Trend Micro Deep Discovery Analyzer

The Trend Micro Deep Discovery Analyzer DSM for IBM<sup>®</sup> Security QRadar<sup>®</sup> can collect event logs from your Trend Micro Deep Discovery Analyzer console.

The following table identifies the specifications for the Trend Micro Deep Discovery Analyzer DSM:

| Specification               | Value                                                           |
|-----------------------------|-----------------------------------------------------------------|
| Manufacturer                | Trend Micro                                                     |
| DSM name                    | Deep Discovery Analyzer                                         |
| RPM file name               | DSM-TrendMicroDeepDiscoveryAnalyzer-<br>build_number.noarch.rpm |
| Supported versions          | 1.0                                                             |
| Event format                | LEEF                                                            |
| QRadar recorded event types | All events                                                      |
| Automatically discovered?   | Yes                                                             |
| Included identity?          | No                                                              |
| More information            | Trend Micro website (www.trendmicro.com/<br>DeepDiscovery∆)     |

Table 1. Trend Micro Deep Discovery Analyzer DSM specifications

To integrate Trend Micro Deep Discovery with QRadar, use the following steps:

- 1. If automatic updates are not enabled, download the most recent versions of the following RPMs.
  - DSMCommon
  - Trend Micro Deep Discovery DSM
- 2. Configure your Trend Micro Deep Discovery device to enable communication with QRadar.
- **3**. If QRadar does not automatically detect Trend Micro Deep Discovery as a log source, create a Trend Micro Deep Discovery log source on the QRadar Console.

# Configuring your Trend Micro Deep Discovery Analyzer instance for communication with QRadar

To collect Trend Micro Deep Discovery Analyzer events, configure your third-party instance to enable logging.

#### Procedure

- 1. Log in to the Deep Discovery Analyzer web console.
- 2. Click Administrator > Log Settings.
- 3. Select Forward logs to a syslog server.
- 4. Select **LEEF** as the log format.
- 5. In the **Syslog server** field, type the IP address of your QRadar Console or Event Collector.

6. In the **Port** field, type 514.

### Adding a Trend Micro Deep Discovery Analyzer log source on your QRadar Console

Use this procedure if your QRadar Console did not automatically discover the Trend Micro Deep Discovery Analyzer log source.

#### Procedure

- 1. Log in to QRadar
- 2. Click the Admin tab.
- 3. In the navigation menu, click **Data Sources**.
- 4. Click the Log Sources icon.
- 5. Click Add.
- 6. In the **Log Source Identifier** field, type the IP address or host name of the Trend Micro Deep Discovery Analyzer device.
- 7. From the Log Source Type list, select Trend Micro Deep Discovery Analyzer.
- 8. From the Protocol Configuration list, select Syslog.
- 9. Configure the remaining parameters.
- 10. Click Save.